### **NOVE** Adding a Payment Account in the Novel App

Download the Novel Home app now using the links below

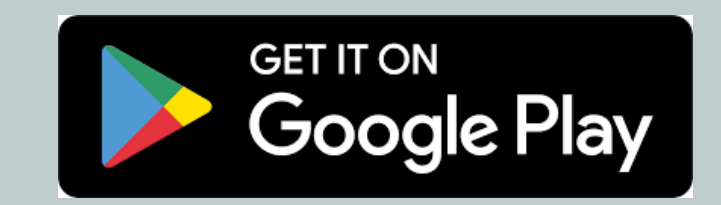

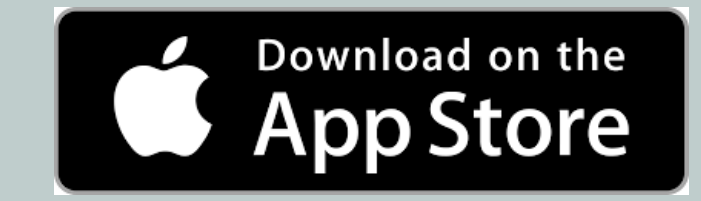

### **1**. Enter your email address and the password you set when making your booking

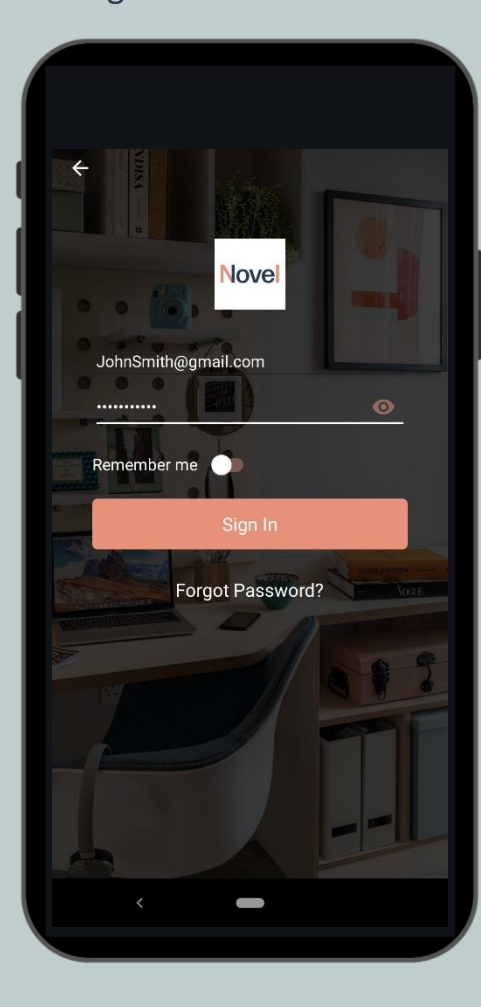

### 2. Click on the menu icon at the top left of the app

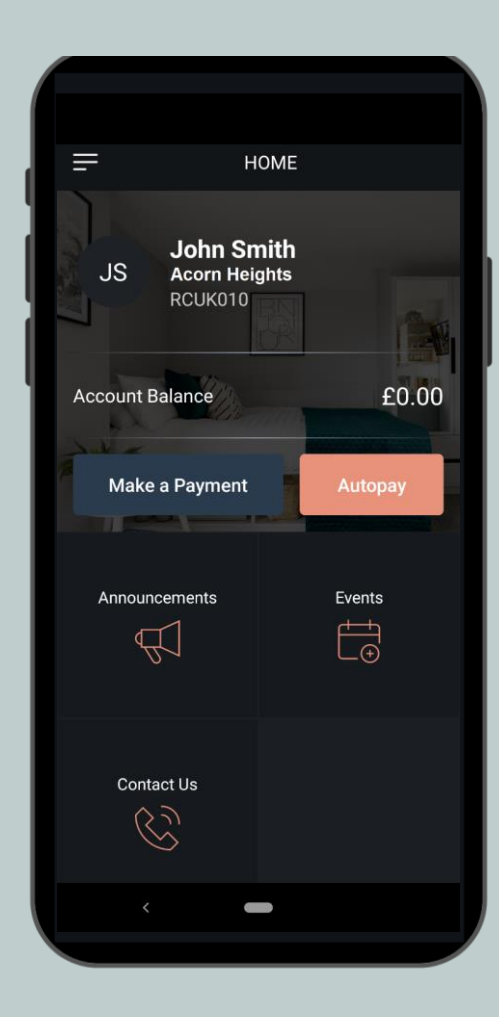

Adding a Payment Account in the Novel App

### 3. Select Payment Accounts from the list of options

| =            | HOME             |  |         |  |  |
|--------------|------------------|--|---------|--|--|
| $\mathbb{A}$ | Announcements    |  |         |  |  |
| Ē            | Payment Accounts |  |         |  |  |
|              | My Documents     |  |         |  |  |
|              | Sign Documents   |  | £0.00   |  |  |
|              | Settings         |  | Autopay |  |  |
|              |                  |  |         |  |  |
|              |                  |  |         |  |  |
|              |                  |  |         |  |  |
|              |                  |  |         |  |  |
|              |                  |  |         |  |  |
| Ţ            | -ġ-              |  |         |  |  |
|              | <                |  |         |  |  |

### Adding a Payment Account in the Novel App

4. Select 'Add a New Account'

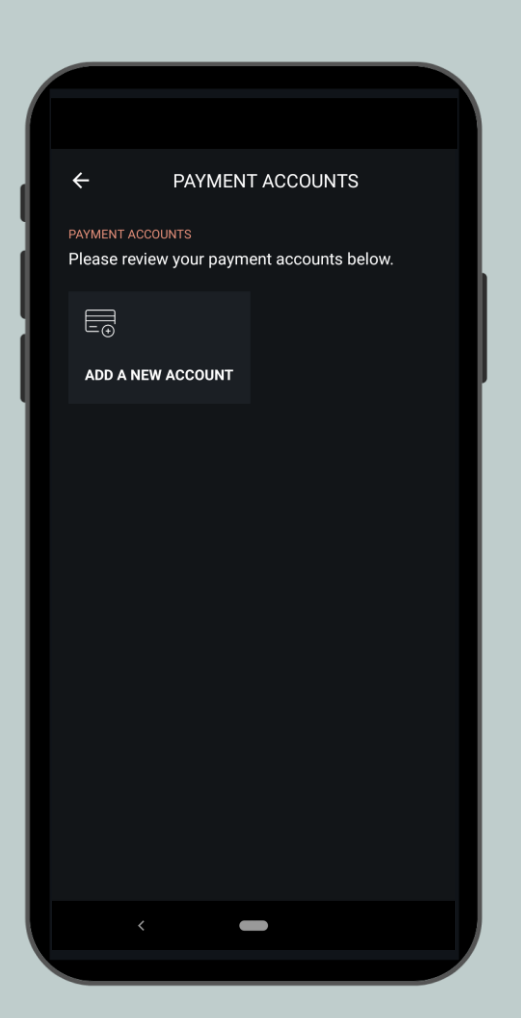

5. Select 'Bank Account' from the list of options

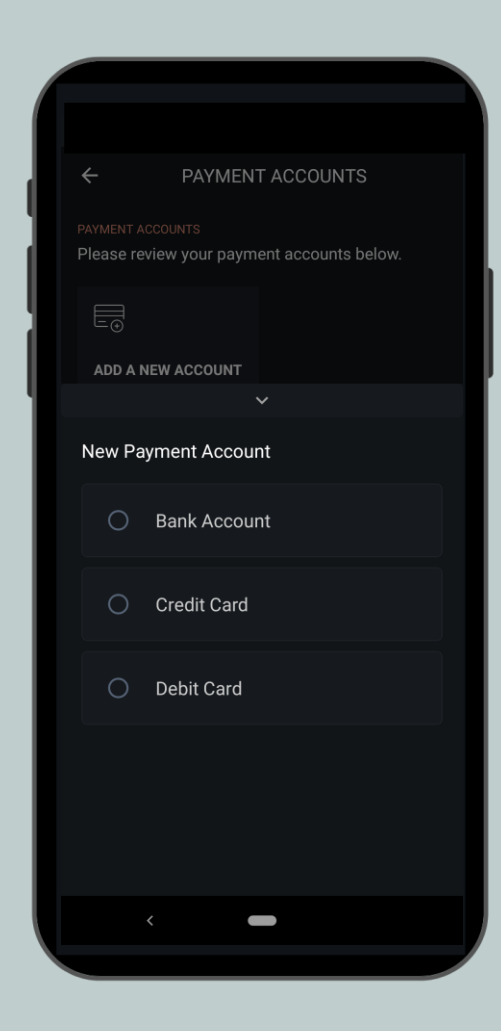

6. Enter your bank account details

| - YARDI CARD SERVICE    |                     |  |  |  |  |
|-------------------------|---------------------|--|--|--|--|
| YARDI                   | Language<br>English |  |  |  |  |
| BACS Direct Debit       |                     |  |  |  |  |
| ACCOUNT INFORMATION     |                     |  |  |  |  |
| Email Address*          |                     |  |  |  |  |
| JohnSmith@gmail.com     |                     |  |  |  |  |
| Name on Account*        |                     |  |  |  |  |
| John Smith              |                     |  |  |  |  |
| Sort Code*              |                     |  |  |  |  |
| 112233                  |                     |  |  |  |  |
| Account Number*         |                     |  |  |  |  |
| 12345678                |                     |  |  |  |  |
| Confirm Account Number* |                     |  |  |  |  |
| 12345678                |                     |  |  |  |  |
| Bank Name*              |                     |  |  |  |  |
| HSBC                    |                     |  |  |  |  |
|                         |                     |  |  |  |  |
| DILLING ADDRESS         |                     |  |  |  |  |

7. Enter your billing address

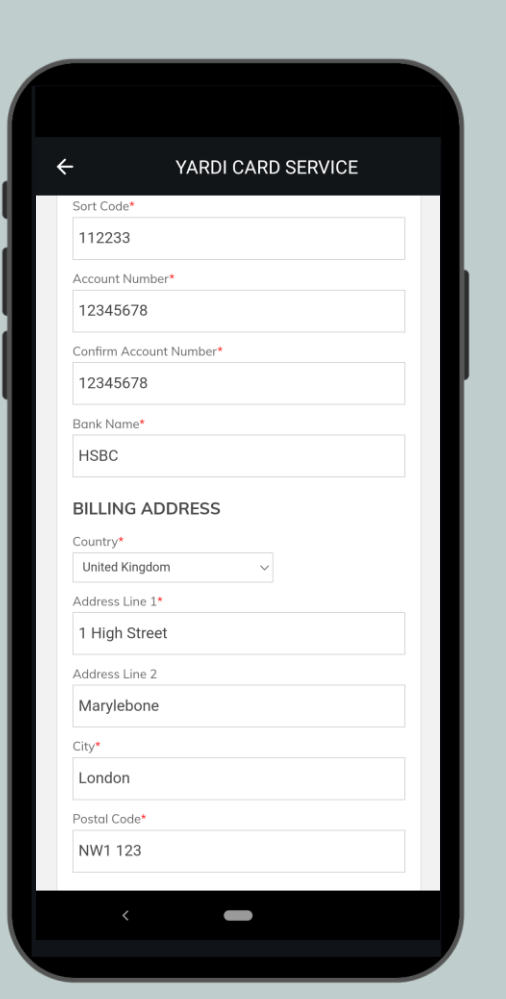

8. Agree to the payment terms and conditions and select 'Continue to setup confirmation'

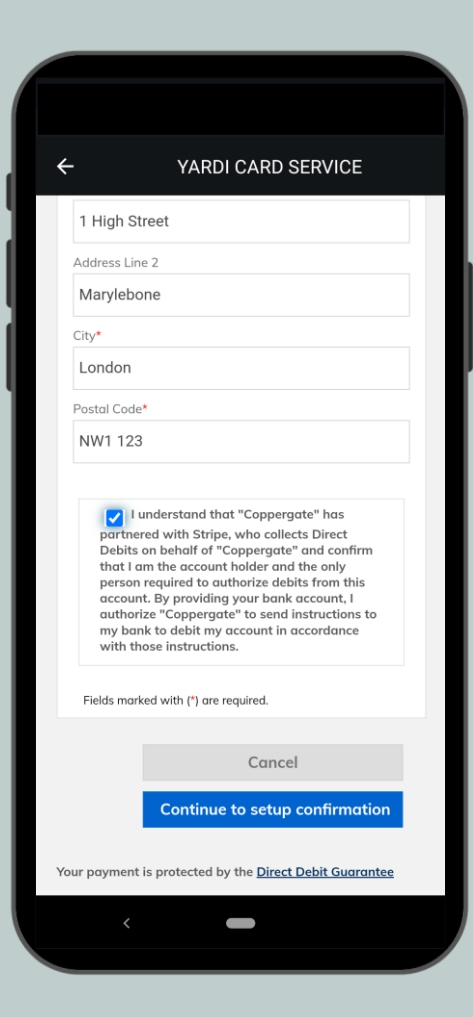

#### Adding a Payment Account in the Novel App

9. Review the information entered and select 'Setup direct debit'

Please note at this stage you are <u>not</u> setting up recurring payments

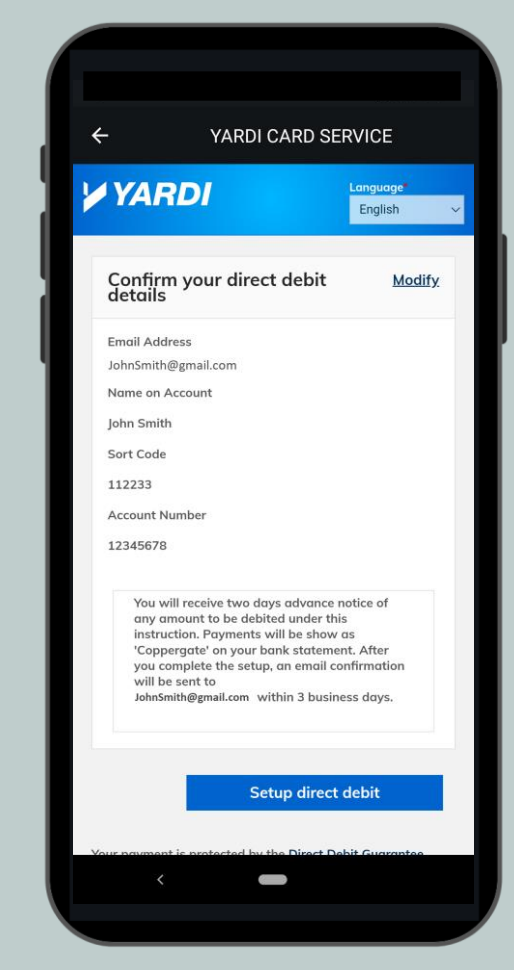

10. Your bank account details will be sent to your Bank for verification. This can take up to 10 days

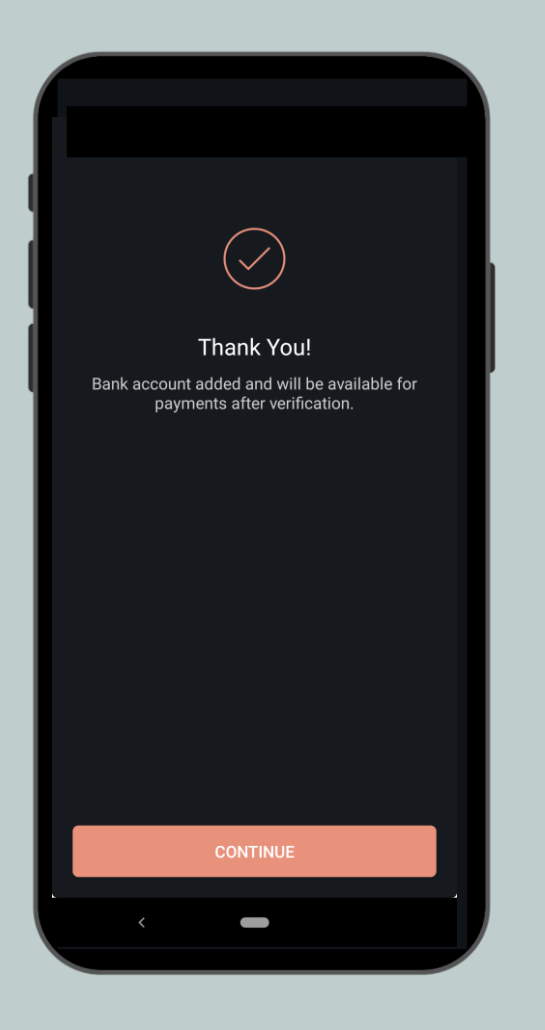

### **11**. Your account will now be visible in the Payment Accounts section

Please note you will <u>not</u> be able to make a payment until the account is verified

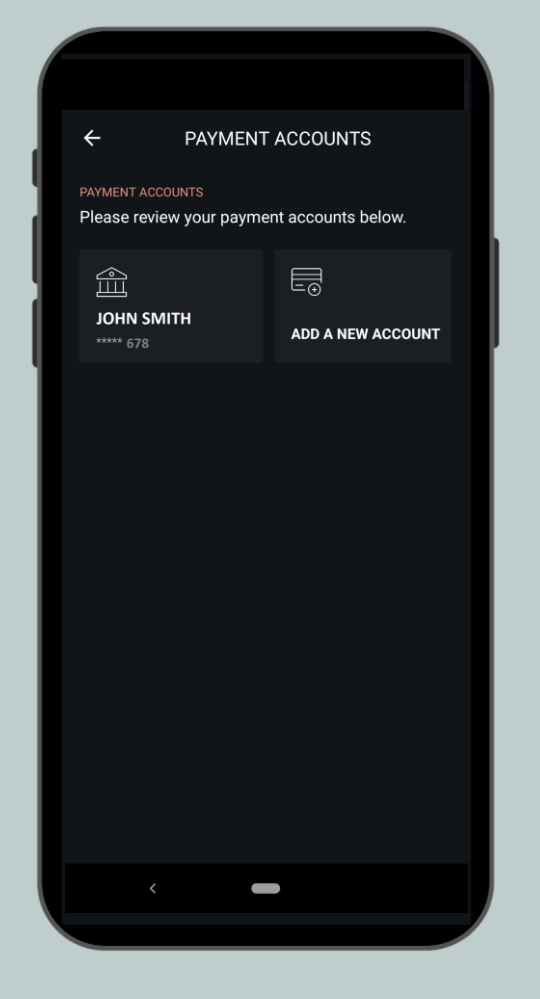

#### Adding a Payment Account in the Novel App

12. You can review the verification status at any time in the app. You will also be notified by email once your account is verified

| ÷                                                                                                    | PAYMENT ACCOUNTS |  |  |  |
|----------------------------------------------------------------------------------------------------|------------------|--|--|--|
| BANK ACCOUN                                                                                                    | п                |  |  |  |
| The account is currently being verified, please<br>allow a minimum of 7–10 days for the verification<br>process to complete. You can review the details<br>below. |                  |  |  |  |
| Account Holder Nam<br>John Smith                                                                                                    |                  |  |  |  |
| Bank Sort Code<br>***** 33                                                                                                    |                  |  |  |  |
| Account Number<br>**** 678                                                                                                    |                  |  |  |  |
| Verification Status                                                                                                    |                  |  |  |  |
| Creation Date Jul/2/2024                                                                                                    |                  |  |  |  |
|                                                                                                    |                  |  |  |  |
| <ol> <li>Important I</li> </ol>                                                                                                    | Information      |  |  |  |
| ر¢                                                                                                    |                  |  |  |  |

13. Once your bank account has been verified you will be able to make onetime payments by selecting 'Make a payment' on the home screen

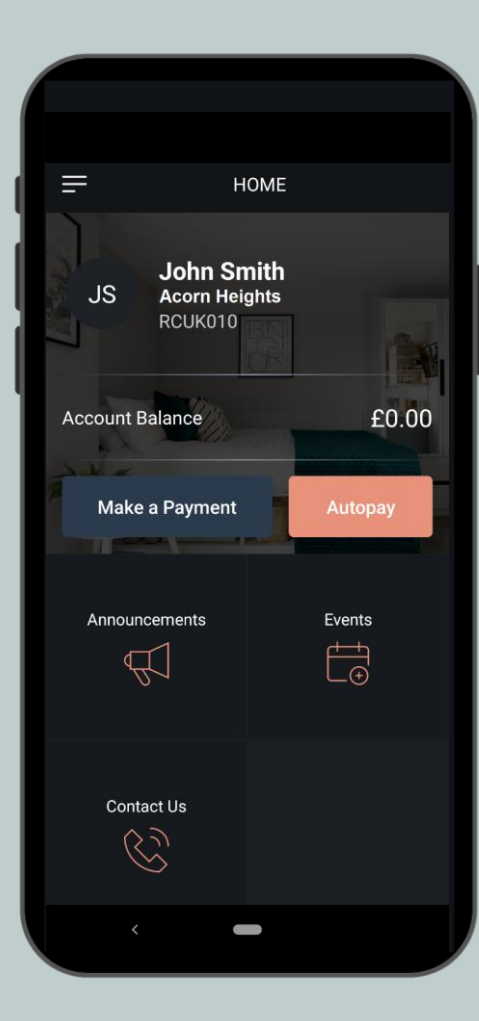

14. Enter the amount to pay. If you do not have any outstanding charges you can make a pre-payment by selecting Custom Amount

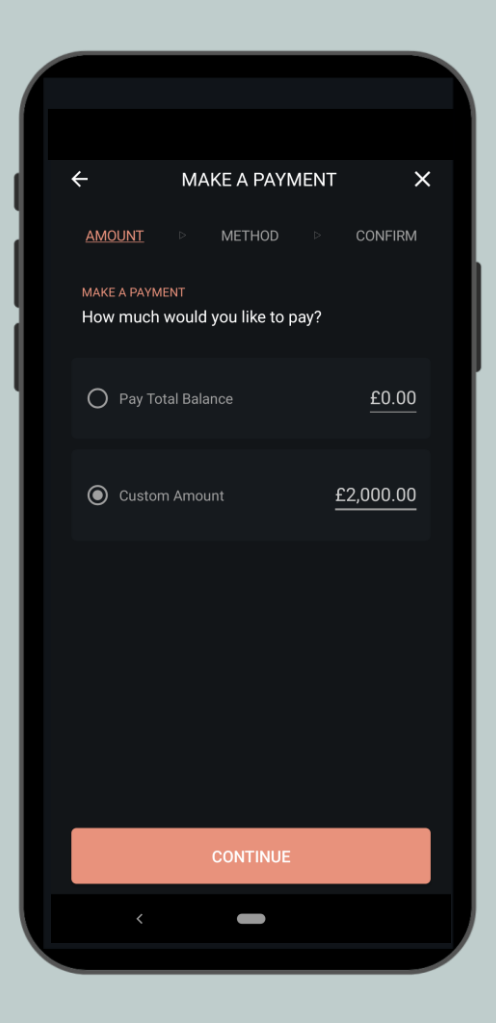

#### Adding a Payment Account in the Novel App

15. Select your payment account

| <b>+</b>           | MAKE A            | PAYMENT          | ×    |  |  |  |  |
|--------------------|-------------------|------------------|------|--|--|--|--|
| AMOU               | NT ▷ <u>METI</u>  | <u>HOD</u> ▷ CON | FIRM |  |  |  |  |
| MAKE A PA          | MAKE A PAYMENT    |                  |      |  |  |  |  |
| Please s           | elect a payment a | account below.   |      |  |  |  |  |
|                    | eren tala         |                  |      |  |  |  |  |
| John S<br>***** 67 | B                 | ADD A NEW ACC    | OUNT |  |  |  |  |
|                    |                   |                  |      |  |  |  |  |
|                    |                   |                  |      |  |  |  |  |
|                    |                   |                  |      |  |  |  |  |
|                    |                   |                  |      |  |  |  |  |
|                    |                   |                  |      |  |  |  |  |
|                    |                   |                  |      |  |  |  |  |
|                    |                   |                  |      |  |  |  |  |
|                    |                   |                  |      |  |  |  |  |
|                    | ,                 |                  |      |  |  |  |  |
|                    |                   |                  |      |  |  |  |  |

**16**. Review and confirm the payment details. Select 'Pay' to complete the payment

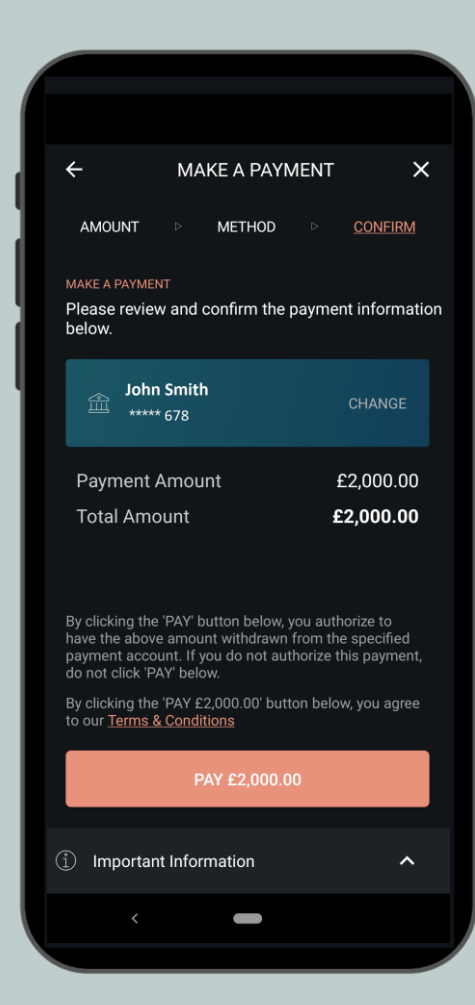

### Adding a Payment Account in the Novel App